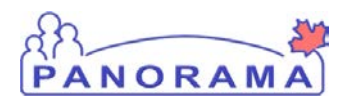

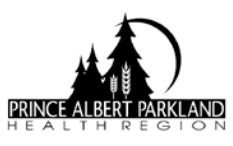

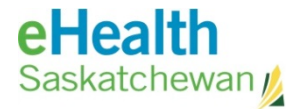

## **Panorama Workflow**

- 1. Log into Panorama
- 2. Go to My Account update User Profile & Immunization Defaults as necessary.

(see User Preference Cheat Sheet)

- 3.Left Hand Navigation (LHN), Search Client (See Search Client Cheat Sheet)
  - Search by HSN, if no results;
  - Last name, First name
  - Wild Card
  - Search Jurisdictional Registry
- 4. Find Client Set in Context
- 5. Don't find Client Client Quick Entry (See Create Client Cheat Sheet)
- 6. Once Client is Created or Found Set in Context
- 7. LHN check:
  - Client Warnings
  - Consent Directives
  - Risk Factors
  - Imms History Interpretation
  - TB Skin Test Summary

Funded Vaccine – step 8; TB Skin Test – Step 9; Travel / Employee Health / Access Place Step 10

- 8. If funded vaccine go to Record & Update Imms and check: (See Add Immunization Cheat Sheet
- 9. If TB Skin Test; see TB Skin Test Cheat Sheet

10. If Travel/ Employee Health / Access Place; see Travel / Employee Health / Access Place Cheat Sheet

NOTE: MOA's / CPB 's will not have access to Risk Factors/ Imms History Interpretation / TB Skin Test

## Panorama Gateway

http://www.ehealthsask.ca/services/panorama/Pages/default.aspx

2015 January 27